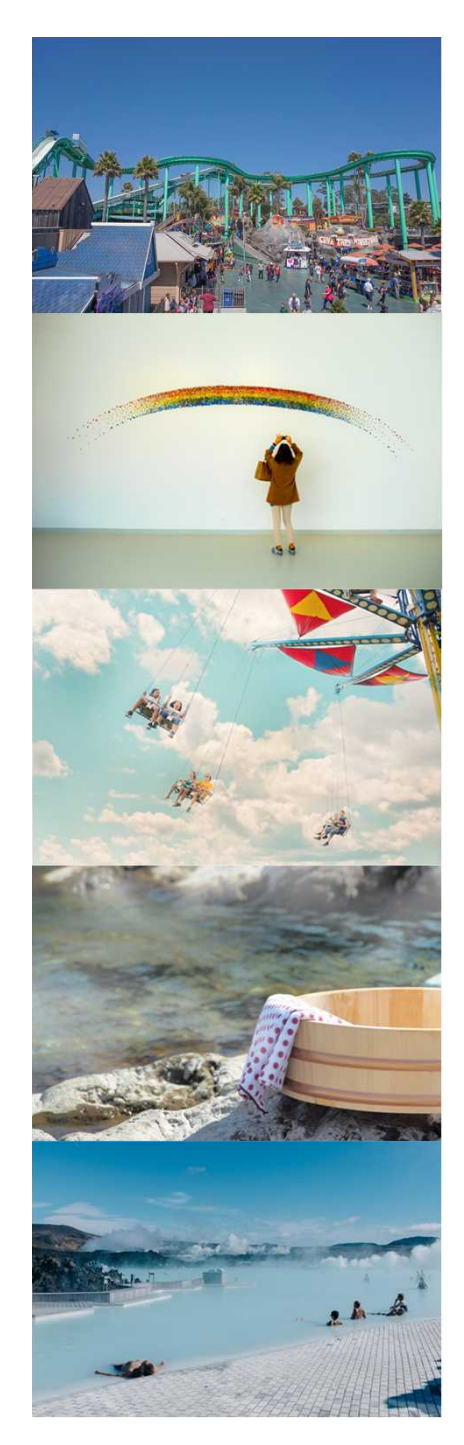

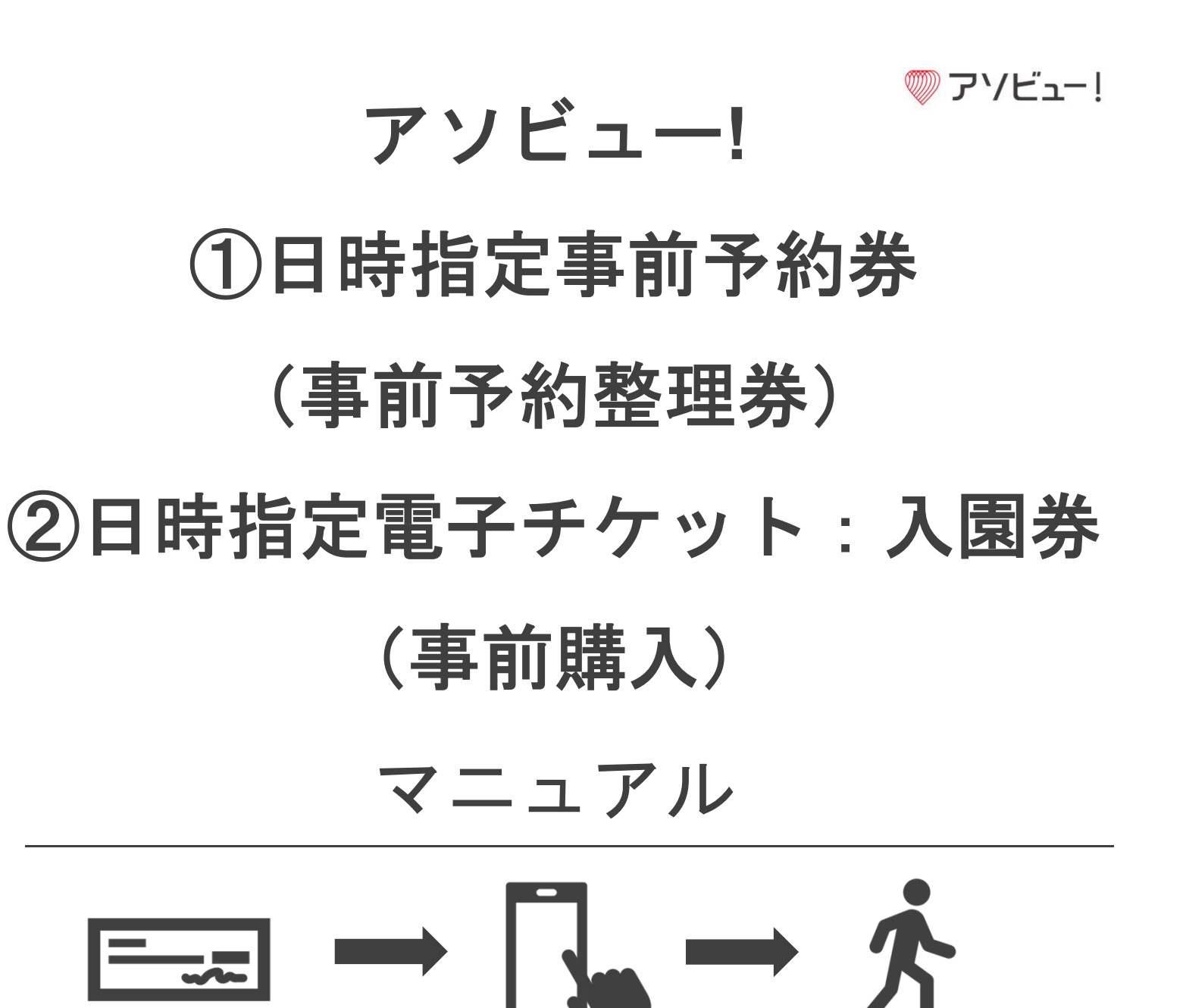

CONFIDENTIAL

Copyright © 2020 ASOVIEW Inc. All Rights Reserved.

「①事前予約整理券」と「②事前購入」の対象者

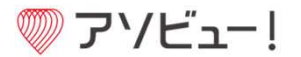

3/19~4/10の期間、<u>高校生以上</u>のお客様は事前予約の対象となります。

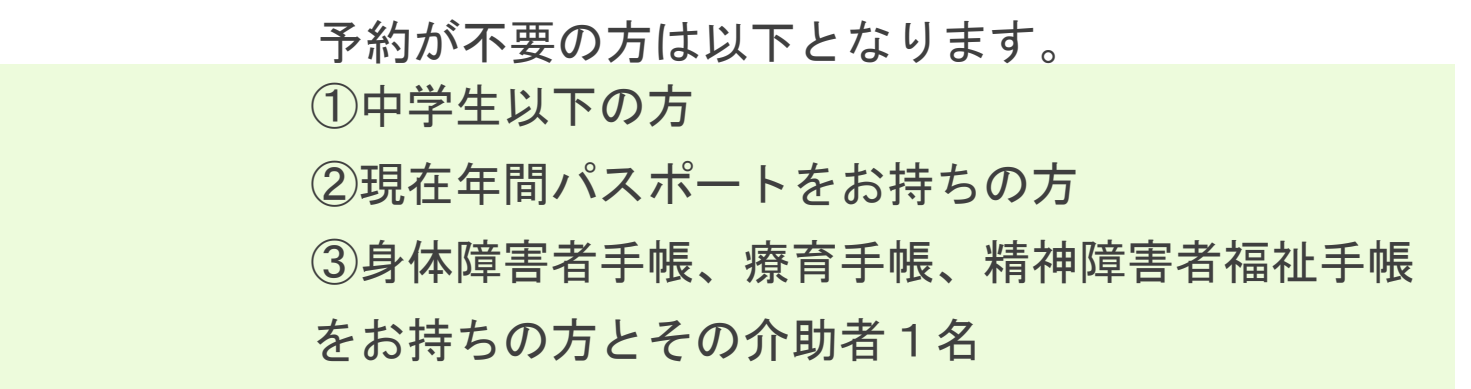

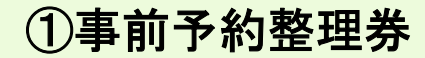

■対象者

- 割引適用の高校生以上の学生
- ・割引適用の65歳以上の方
- 一般の方で窓口で入園券の購入を希望される方
- ・年間パスポートの購入を希望
   される方

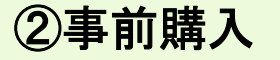

- ■対象者
- 一般(65歳未満)
- (窓口で入園券の購入を希望さ れない方)

「①事前予約整理券」と「②事前購入」との違い

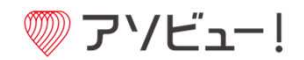

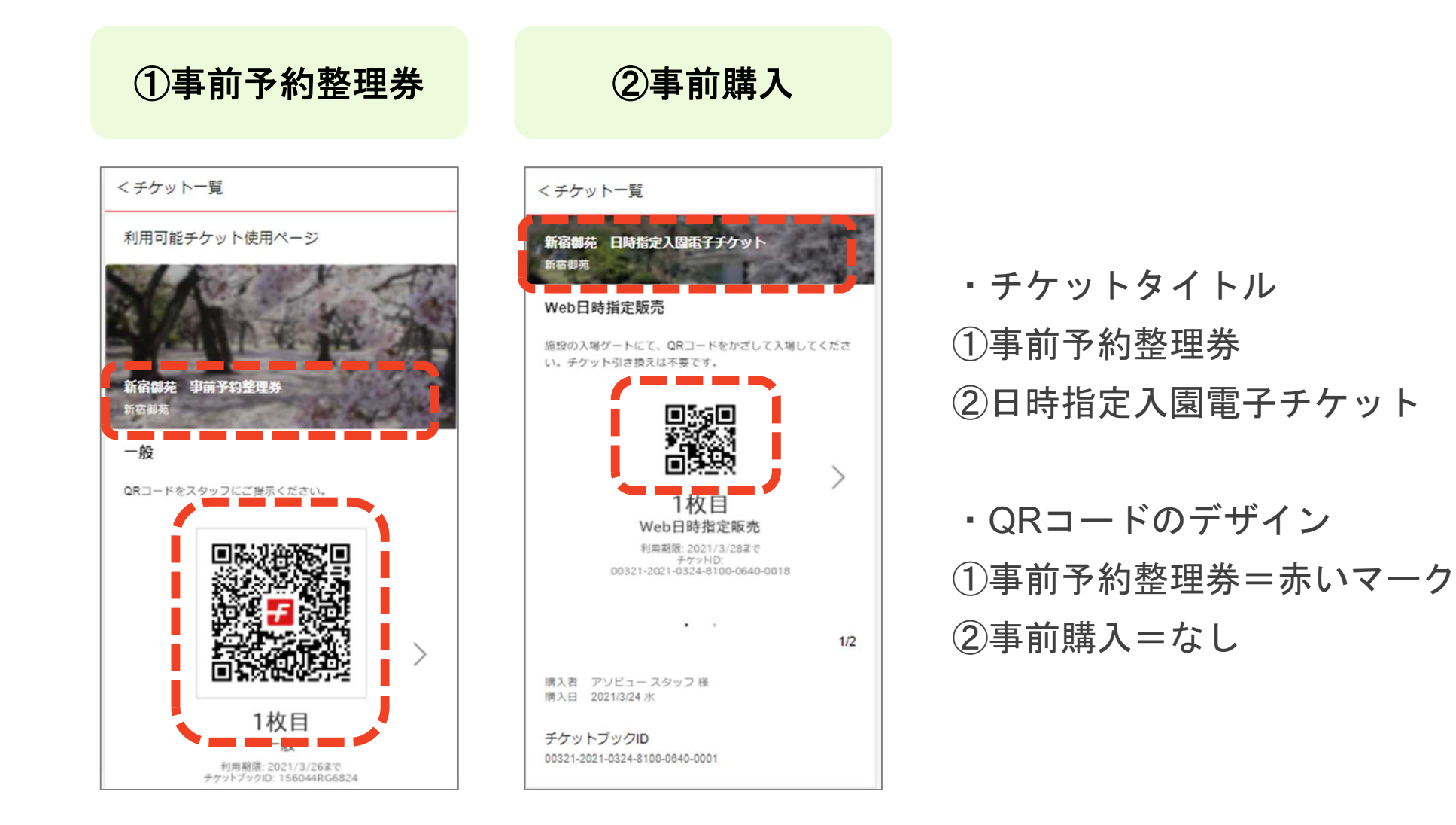

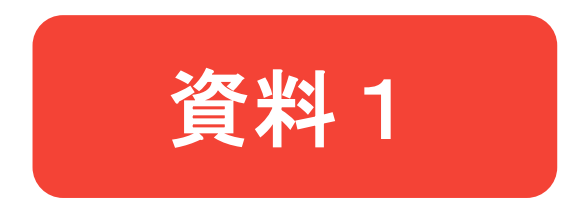

## ①事前予約整理券の場合 (当日発券所で入園券を購入いただくため 料金は0円で表示されます)

## 資料1:①事前予約整理券を入手する

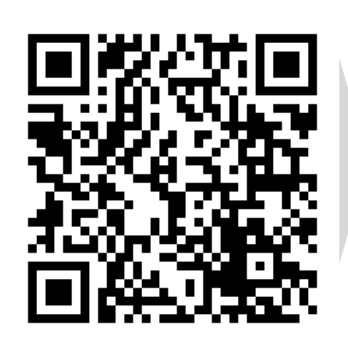

事前予約ページ

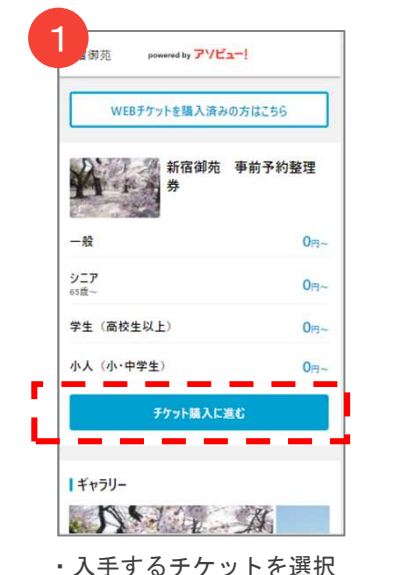

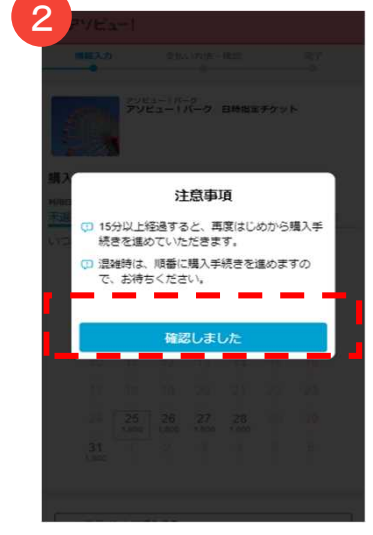

・「確認しました」を押下

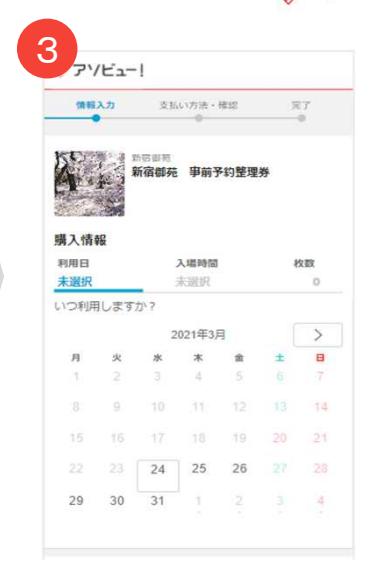

⑦ アソビュー!

・カレンダーから日付を選択

| 情報入力                   | 支払い方法・権認             | <u>77</u>   |
|------------------------|----------------------|-------------|
| A · 上<br>新宿            | <sup>影亮</sup> 事前予約整理 | 券           |
| 購入情報<br><sup>利用日</sup> | 入場時間                 | 枚数          |
| 2021/3/26 金            | 未選択                  | 0           |
| どの時間帯にします              | ימ׳?                 |             |
| 入场时間                   | 参考料金                 | 空さ状況        |
| 9:00 ~ 10:00           | 019~                 | •           |
| 10:00 ~ 11:00          | 0円~                  |             |
| 11:00 ~ 12:00          | 013~                 | △ 残りわず<br>か |
| 12:00 ~ 13:00          | 01%~                 | •           |
| 13:00 ~ 14:00          | ~en0                 | •           |
| 14.00 ~ 15.00          | 019~                 | -           |
|                        |                      |             |

5 1/Ea-! 情報入力 支払い方法・確認 完了 A. 新宿御苑 事前予約整理券 購入情報 利用日 入場時間 枚数 10:00 ~ 11:00 2021/3/26 余 2 ● 10:00 ~ 11:00までに入場してください 何枚購入しますか? 一般 0円/核 ⊖ 2 🔂 シニア (65歳~) 0円 / 枚 🕒 o 🕀 学生(高校生以上) 0円/枚 🔵 o 🕞 小人 (小・中学生) 0 0円1枚 入手枚数を選択

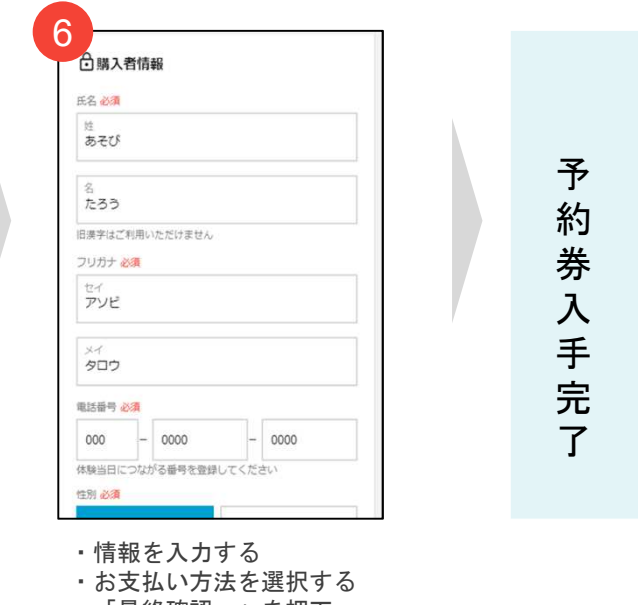

#### CONFIDENTIAL

されます。

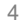

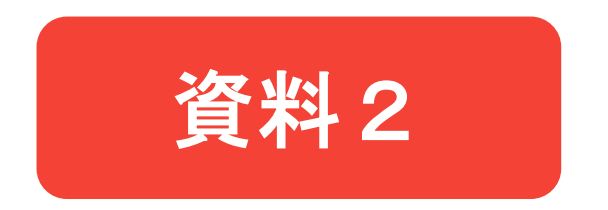

# ②事前購入の場合(web手続きで入園券を購入)

### 資料2:②事前購入

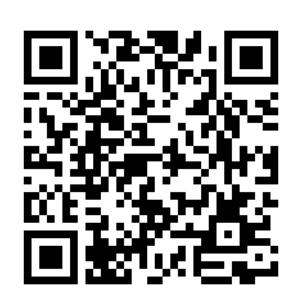

事前購入ページ

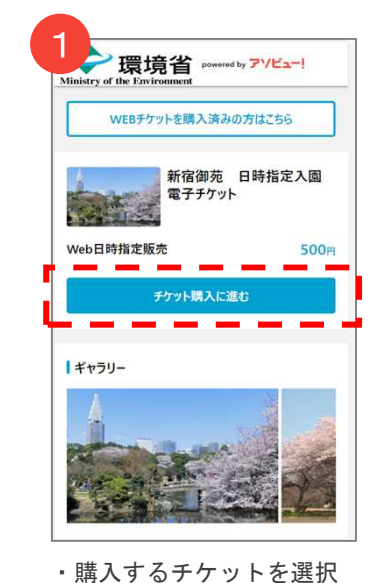

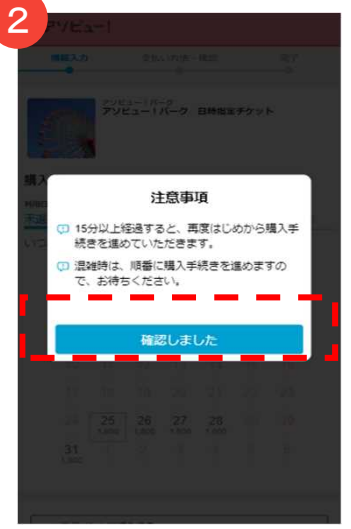

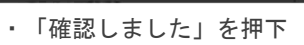

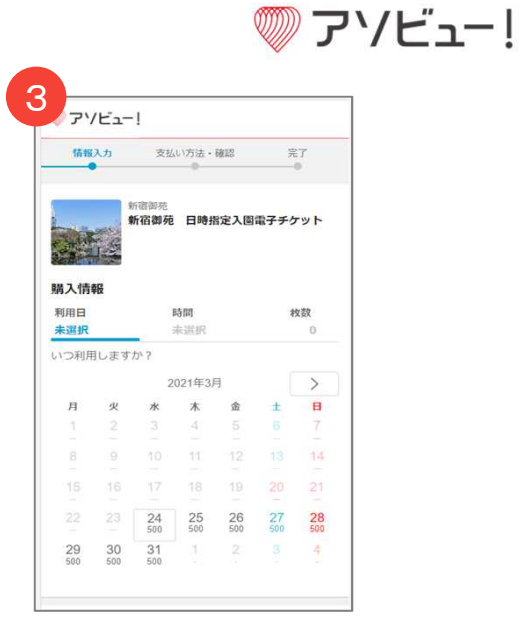

・カレンダーから日付を選択

| 情報入力                   | 支払い方法・確認                                    | 完了     |
|------------------------|---------------------------------------------|--------|
| 974<br>974             | <sup>御苑</sup><br>日御苑 日 <mark>時</mark> 指定入園留 | ■子チケット |
| 青入情報<br><sup>利用日</sup> | 時間                                          | 枚数     |
| 2021/3/28 日            | 未選択                                         | 0      |
| ビの時間帯にしま               | すか?                                         |        |
| 即等微的                   | 都考料金                                        | 空き状況   |
| 9:00 ~                 | 500円~                                       | 0      |
| 10:00 ~                | 500円~                                       | 0      |
| 11:00 ~                | 500円~                                       | 0      |
| 12:00 ~                | 500円~                                       | 0      |
| 13:00 ~                | 500円~                                       | 0      |
| 14:00 ~                | 500円~                                       | 0      |
| 15:00 ~                | 500円~                                       | 0      |
| 16:00 ~                | 500円~                                       | 0      |

※空き状況は在庫30%を下回 ると△、0%になると×を表示 されます。

5 アソビュー! 10033-21 支払い方法・確認 77 新宿御苑 日時指定入園電子チケット 購入情報 利用日 8910 校教 2021/3/26 金 10:00~ 2 何枚購入しますか? Web日時指定販売 500円 / 校 2 合購入者情報 正名 必須 アソビュー スタッフ

購入枚数を選択

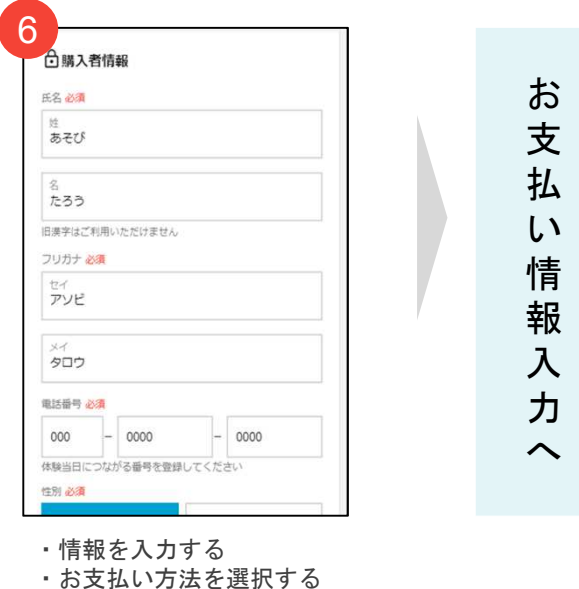

「最終確認へ」を押下

#### CONFIDENTIAL

資料2:クレジットカードを選択した場合

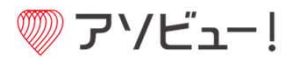

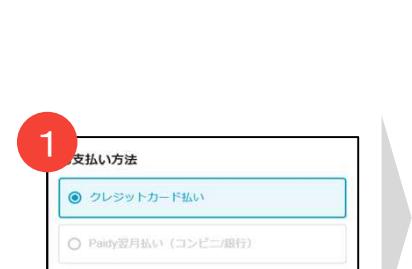

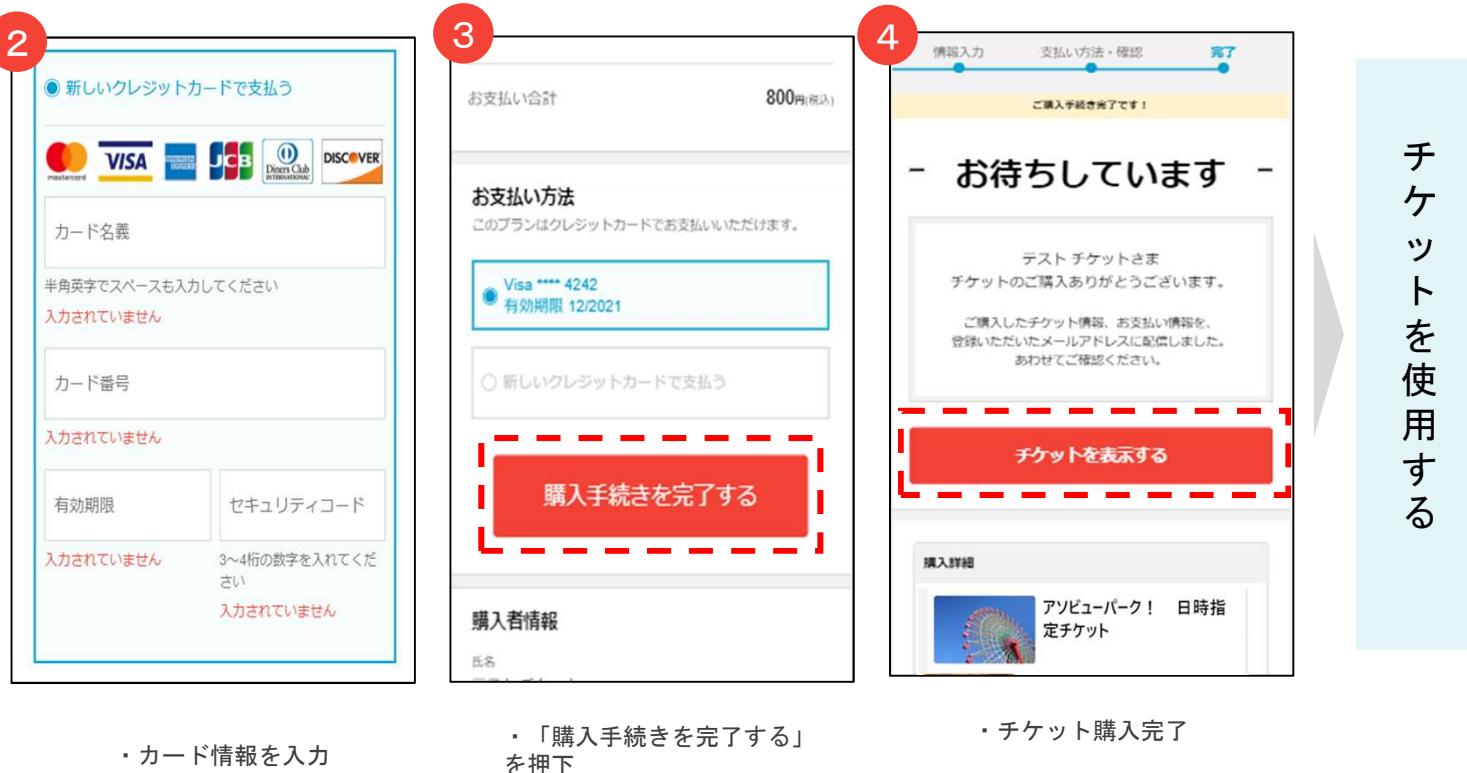

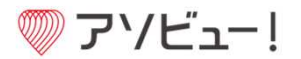

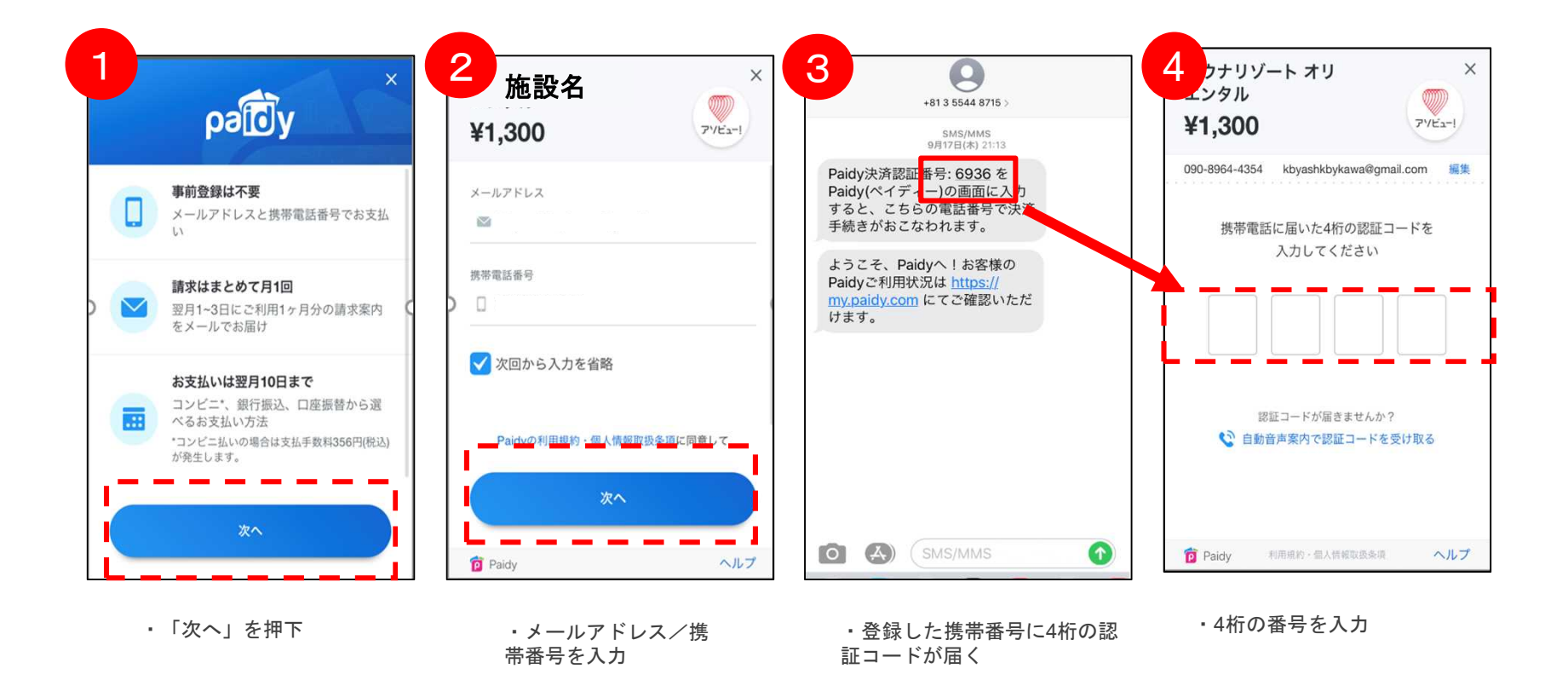

8

資料2: Paidyを選択した場合②

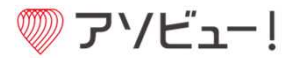

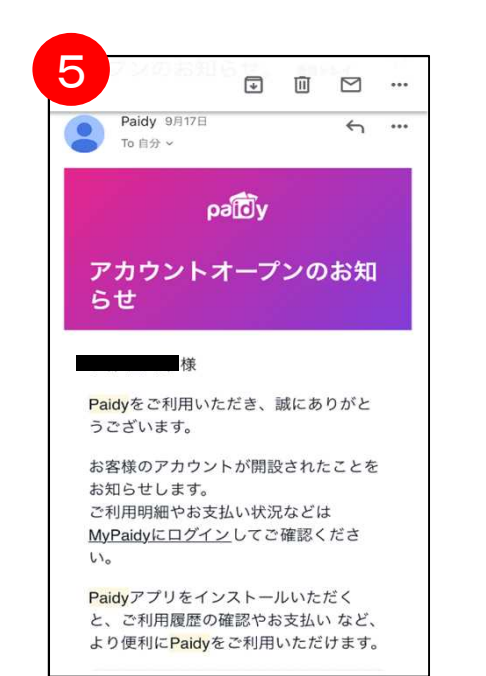

アカウント開設の
 メールが届く

・登録情報を入力

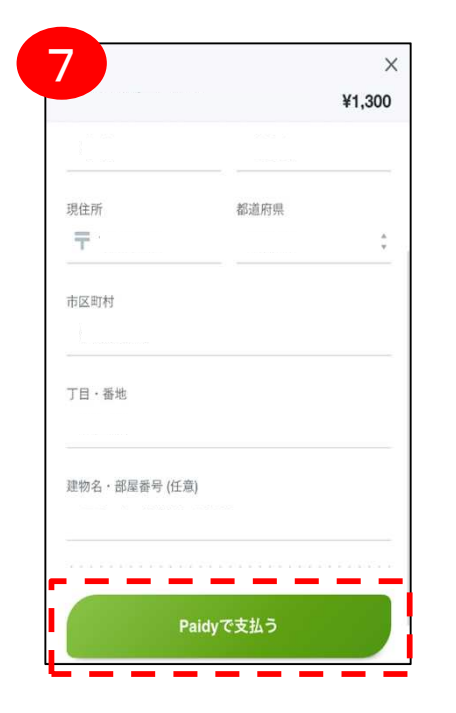

「Paidy で支払う」を押下

・購入完了

9

資料2: Paidyを選択した場合③

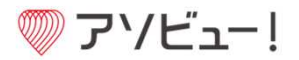

#### Paidy 利用確定メール

Paidy 請**求メール** 

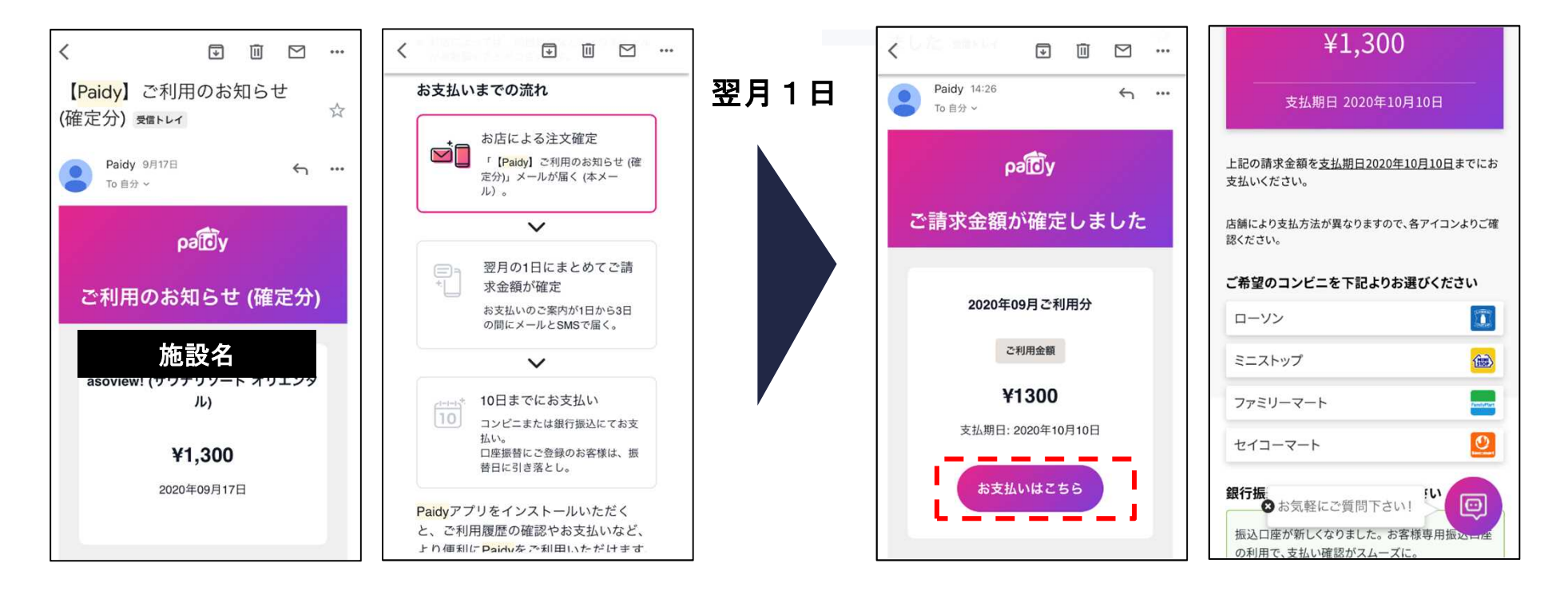

資料2:PayPayを選択した場合①

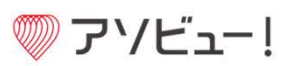

|                               | 2<br>情報入力 支払い方法・確認 完了                    | 3                       |
|-------------------------------|------------------------------------------|-------------------------|
| お支払い方法                        | • •                                      | PayPay LP13             |
| ○ クレジットカード払い                  | お支払い方法を入力したら、ご購入手続き完了です                  |                         |
| <ul> <li>PayPay支払い</li> </ul> | and the second of                        | PayPayに登録した携帯電話番号でロクイン  |
| ○ あと払い (ペイディ)                 | お支払い情報                                   | 登録済み携帯電話番号              |
|                               | 大人(高校牛以上) 2000mmmu                       |                         |
| PayPay支払いを選択                  | 2,000×1                                  | パスワード                   |
|                               | お支払い合計 2,000 <sub>円(税込)</sub>            | パスワードを忘れた場合             |
|                               | ⑦ チケット利用時に最大 50pt 獲得できます                 | ログイン                    |
|                               | お支払い方法                                   | 外部のアカウントでログイン           |
|                               | PavPav                                   | Y? Yahoo! JAPAN ID      |
|                               | PayPayへ                                  | リフトバンク・ワイモバイル           |
|                               | PayPay決済画面へ移動します。<br>決済は10分以内に完了させてください。 | アカウントをお持ちでない場合 新規登録     |
|                               | 購入者情報                                    | ・PavPav画面へ遷移し、ログイン情報を入力 |

#### 資料 2: PayPayを選択した場合②

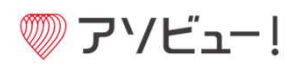

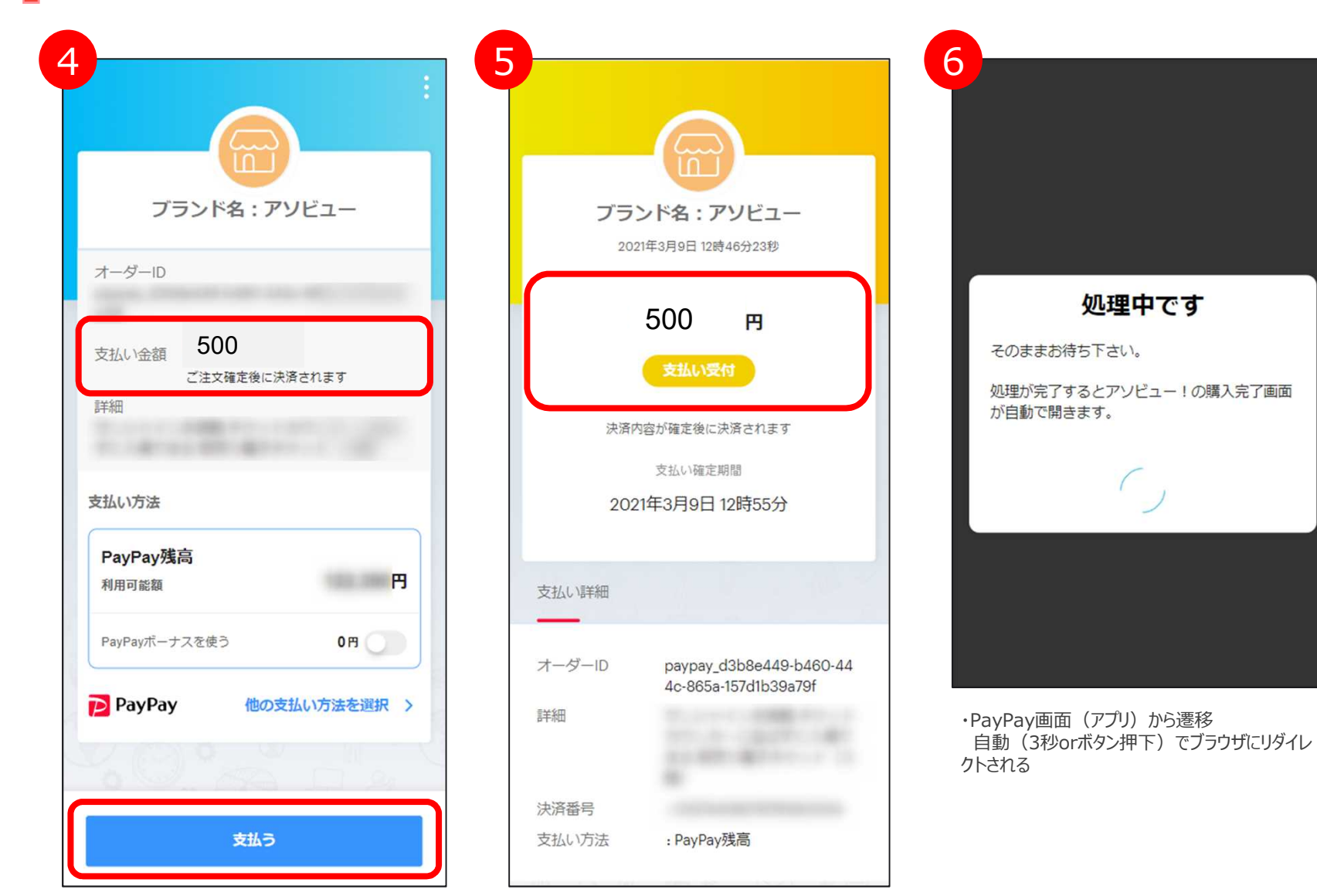

・PayPay画面にて金額を確認

・支払い受付の完了 ※この時点では決済未完了

資料2:PayPayを選択した場合③

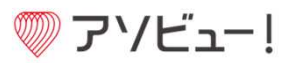

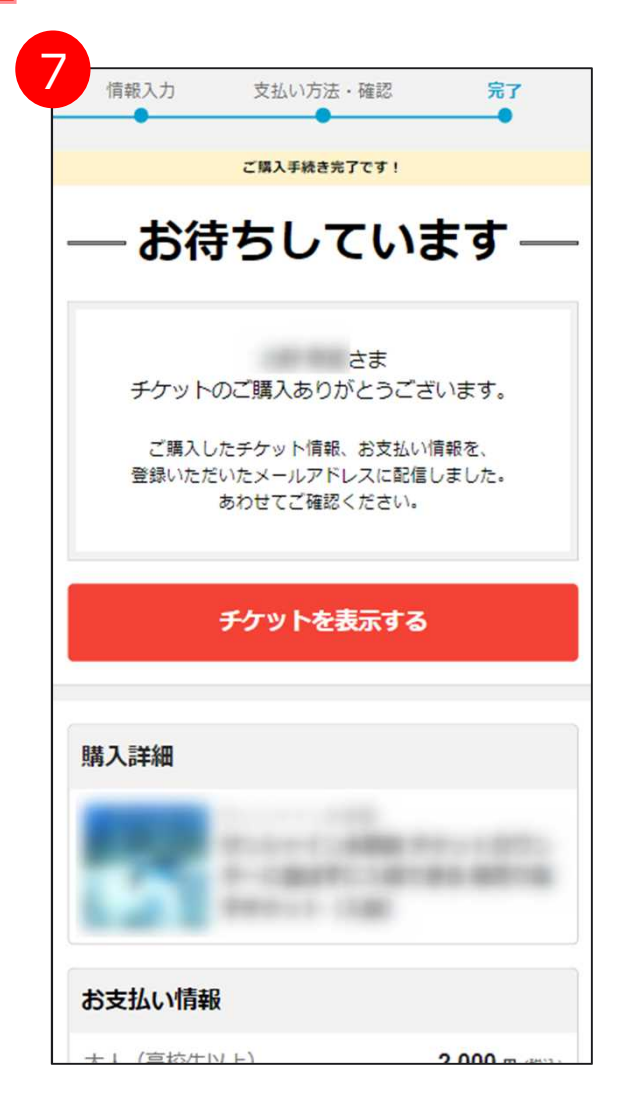

・アソビュー!画面に遷移し、発券+決済完了

#### 【注意事項】

・PayPayアプリに遷移をしてから、4分と8分後に アソビューからPayPayに決済状況を確認をしており、いずれの時点 でも決済が完了されていなければ、決済失敗となります。 いずれかの時点で決済完了が確認できれば、その時点で発券され ます。

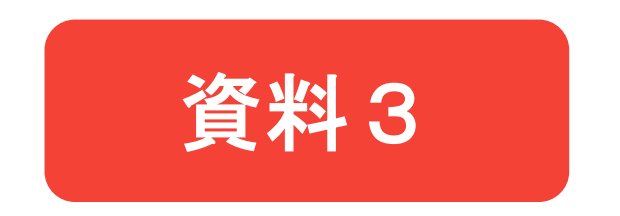

## QR画面を表示する

資料3:QR画面を表示する

⑦ アソビュー!

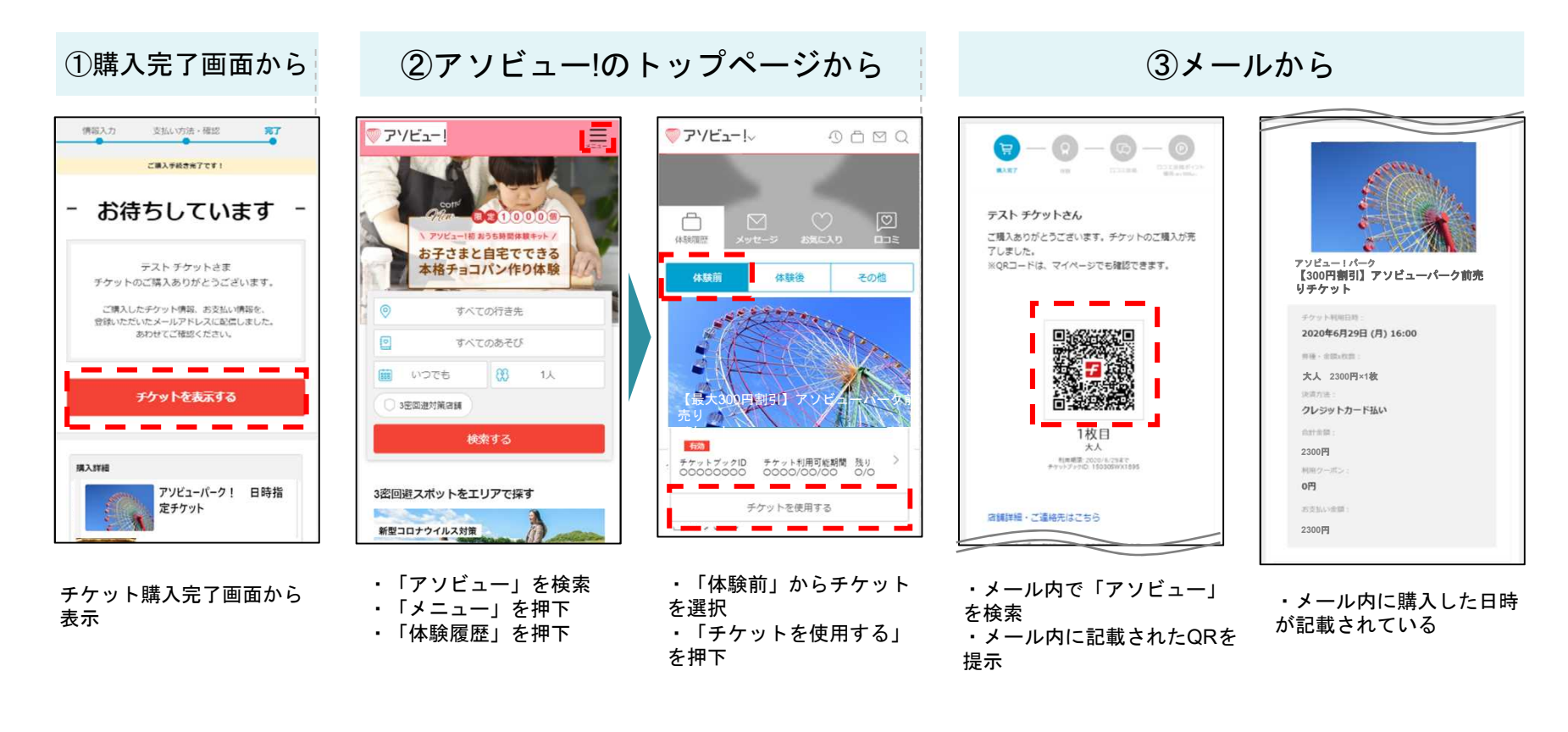

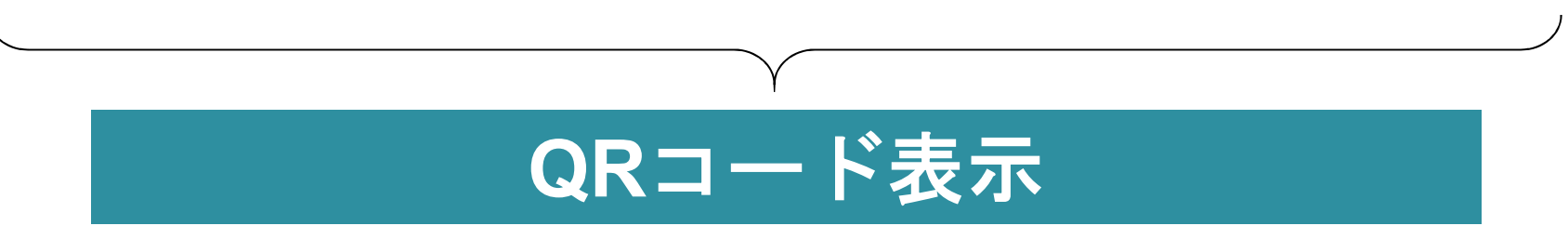

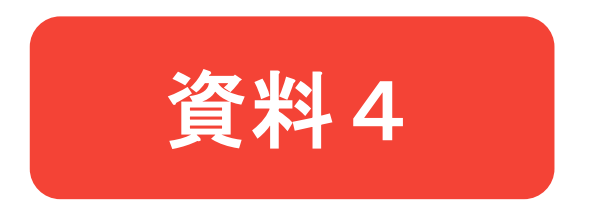

## キャンセル機能 (当日キャンセルはできません)

⑦ アソビュ−!

## 資料4:キャンセル機能

#### キャンセル機能

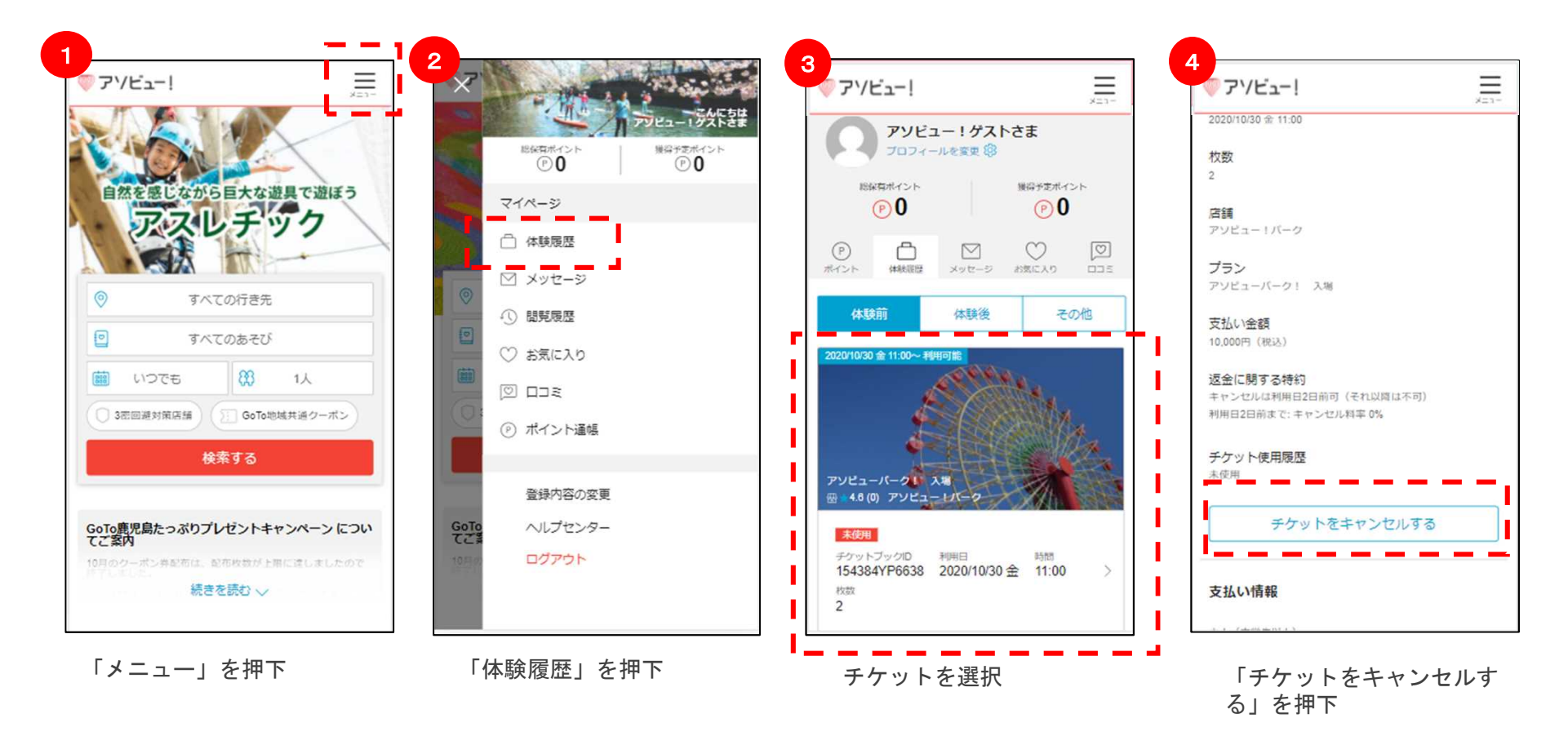

資料4:キャンセル機能

アソビュー!

キャンセル機能

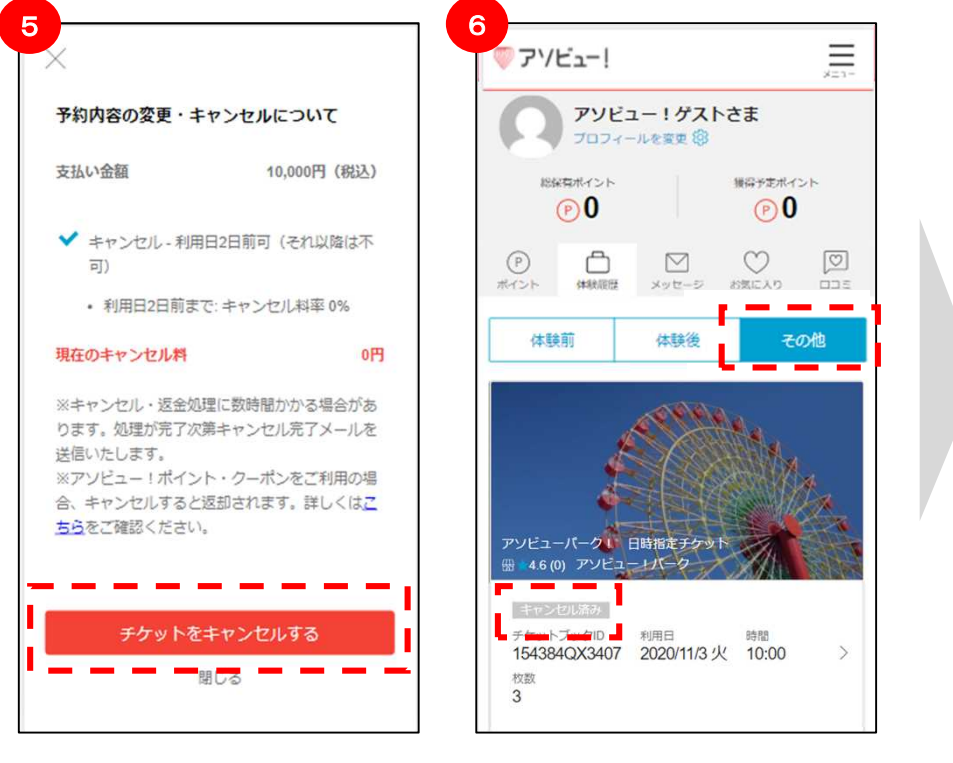

「チケットをキャンセルす る」を押下 チケットが「キャンセル済 み」となったことを確認

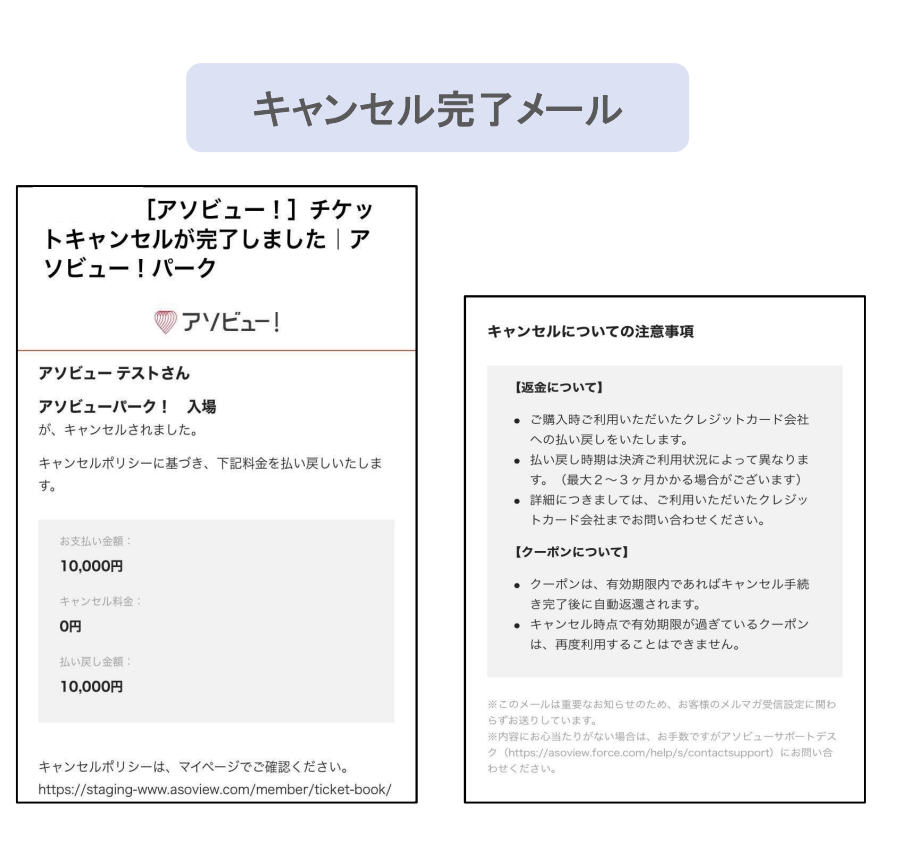

⑥までの操作完了後、お客様にメールが届きます。 払い戻し時期は、決済状況やカード会社によって 異なります。